State of Nevada

Silver State Health Insurance Exchange 2310 S. Carson St. #2 Carson City, NV 89701

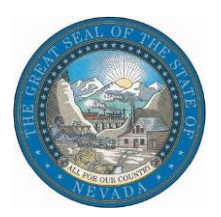

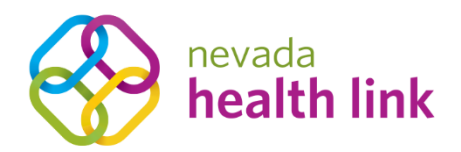

# Nevada Health Link State Based Exchange Platform

# Agent Onboarding Guide

August 22, 2019

Version 1.1

# Table of Contents

| 1. | 0\   | vervi   | ew3                                 |
|----|------|---------|-------------------------------------|
| 2. | . Ac | ccour   | nt Registration and Public Profile3 |
|    | 2.1  | С       | reate a new Agent account3          |
|    | 2.2  | Ν       | ew Agent Account Registration5      |
|    | 2.   | 2.1     | Agent Information5                  |
|    | 2.   | 2.2     | Profile6                            |
| 3. | Ce   | ertific | cation Status7                      |
|    | 3.1  | Ν       | otification of "Certified" Status8  |
| 4. | . Ag | gent    | Portal Navigation                   |
|    | 4.1  | Н       | ome page11                          |
|    | 4.2  | Se      | ecure Inbox12                       |
|    | 4.3  | Н       | elp & Support12                     |
|    | 4.   | 3.1     | Frequently Asked Questions12        |
|    | 4.   | 3.2     | Contact Us13                        |
|    | 4.4  | Μ       | 1y Account14                        |
|    | 4.   | 4.1     | Account Settings14                  |
|    | 4.   | 4.2     | Dashboard                           |
|    | 4.   | 4.3     | Log out                             |

# 1. Overview

This document is intended to assist Agents and Brokers (referred to hereafter as "Agents") with gaining access to the Nevada Health Link State Based Exchange (SBE) Platform. Access to the SBE Platform is required in order to assist Nevada consumers with Applications and Enrollments in Qualified Health and Dental Plans under the Affordable Care Act (ACA).

Before an Agent will be granted access to the SBE Platform he or she must have completed the Silver State Health Insurance Exchange's (SSHIX's) annual Agent/Broker Certification curriculum. If you have not already been enrolled in this curriculum please contact Rebecca Lomazzo, SSHIX Broker Liaison, at <u>rlomazzo@exchange.nv.gov</u>.

# 2. Account Registration and Public Profile

This section explains the steps required for Agents to create their new Agent account, complete the account registration process, and set up their public profile. The public profile allows Agents to be listed in Nevada Health Link's "Find Local Assistance" directory tool, which is used by consumers to locate Agents, Brokers, and Navigators in their area.

### 2.1 Create a new Agent account

Step-1: From the final module of the Training and Certification curriculum, click on the self-service account creation link for the SBE Platform. If you have not already been enrolled in the curriculum—or if you have completed the curriculum, but you were unable to use the self-service account creation link—please contact Rebecca Lomazzo, SSHIX Broker Liaison, at rlomazzo@exchange.nv.gov.

• Step-2: Enter the basic information, set up a security question (this is required if you need to request a password reset), and create a password. Click on the box next to *I have read and agree to the Privacy Policy*, and click the "Submit" button.

| New Agent Account Set-Up<br>All fields on this form marked with an asterisk (*) are required. |
|-----------------------------------------------------------------------------------------------|
| Basic Information                                                                             |
| First Name *                                                                                  |
| Last Name *                                                                                   |
| Email Address •                                                                               |
| Confirm Email Address *                                                                       |
| Phone Number + 🕢                                                                              |
| Security Question                                                                             |
| Security Question  What was your childhood                                                    |
| Set Password                                                                                  |
| Password * Confirm Password *                                                                 |
| I have read and agree to the Privacy Policy                                                   |
| SUBMIT CANCEL                                                                                 |

## 2.2 New Agent Account Registration

This section is divided into two parts, Agent Information and Profile.

## 2.2.1 Agent Information

• Step-1: Enter the Agent information, Business address and Correspondence address and click on the "Next" button.

| nevada<br>health link<br>connecting you to health insurance |                                                            |                                                                                  | 🏶 🚰 Help & Support 👻 My Account 👻                           |
|-------------------------------------------------------------|------------------------------------------------------------|----------------------------------------------------------------------------------|-------------------------------------------------------------|
| New Agent Registration                                      |                                                            |                                                                                  |                                                             |
| Steps Ager                                                  | t Information                                              |                                                                                  |                                                             |
| ✓ Agent Information     Provid     ✓ Profile                | e the following information s<br>etting you know when your | io we can certify you to make your services av<br>application has been approved. | vallable on Nevada. After a quick review, we'll send you an |
|                                                             | First Name*                                                | No. 100                                                                          |                                                             |
|                                                             | Last Name*                                                 |                                                                                  |                                                             |
| Neva                                                        | da Agent License Number *                                  | 1000                                                                             | (Not your NPN)                                              |
|                                                             | Agent NPN                                                  |                                                                                  |                                                             |
|                                                             | License Renewal Date *                                     | <b>*</b>                                                                         |                                                             |
|                                                             | Primary contact number*                                    |                                                                                  |                                                             |
|                                                             | Business Contact Phone<br>Number                           |                                                                                  |                                                             |
|                                                             | Alternate Phone Number                                     |                                                                                  |                                                             |
|                                                             | Fax Number                                                 |                                                                                  |                                                             |
|                                                             | Preferred Method of<br>Communication *                     | Email Address •                                                                  |                                                             |
|                                                             | Business Name*                                             | Rome on Tannas                                                                   |                                                             |
| Feder                                                       | ral Employer Identification<br>Number (EIN)*               | ***_**                                                                           | What if I don't have an EIN?                                |
| Bus                                                         | iness Address                                              |                                                                                  |                                                             |
|                                                             | Address line 1*                                            | 100 C (ana) R (0)                                                                |                                                             |
|                                                             | Address line 2                                             | Apt, Suite, Unit, Bldg, Floor, etc                                               |                                                             |
|                                                             | City*                                                      | 100000 (171)                                                                     |                                                             |
|                                                             | State*                                                     | Nevada 🔻                                                                         |                                                             |
|                                                             | Zip code*                                                  |                                                                                  |                                                             |
| Cor                                                         | respondence Address                                        |                                                                                  |                                                             |
| \$                                                          | Same as business address                                   | ×                                                                                |                                                             |
|                                                             | Address line 1*                                            | and a second second                                                              |                                                             |
|                                                             | Address line 2                                             | Apt, Suite, Unit, Bldg, Floor, etc                                               |                                                             |
|                                                             | City*                                                      | Contraction (1977)                                                               |                                                             |
|                                                             | State*                                                     | Nevada *                                                                         |                                                             |
|                                                             | Zip code*                                                  | 10100                                                                            |                                                             |
| NEX                                                         | т                                                          |                                                                                  |                                                             |

### 2.2.2 Profile

This information is displayed to consumers who use Nevada Health Link's "Find Local Assistance" directory tool.

**PLEASE NOTE:** Agents who do not select "Individuals/Families" in the *Clients Served* section will not appear in the directory.

- Step-1: Enter all of the languages that you support in the "Languages" field. Start by typing the name of each language (e.g., "English"), and then the page suggests an option for you to choose based upon the languages available in the Platform's database. Be sure to list all supported languages (including "English"), as the "Find Local Assistance" directory tool allows consumers to filter by language support.
- Step-2: Select the types of products where you can offer expertise to consumers (e.g., "Health" or "Dental").
- Step-3: Add your website, public email, and education. Please note that you can provide a different address for public use by consumers than you provided on the previous page ("Agent Information"). The email address provided with your "Profile" will be displayed to consumers using the "Find Local Assistance" directory tool; the email address provided with your "Agent Information" will be used by Nevada Health Link for business correspondence.
- Step-4: The "About Yourself" field allows you to provide a brief description of your background, experience, and expertise. You can also upload a photo. These fields are optional, but they may help capture the attention of new consumers.
- Step-5: Click on the "Finish" button.

| nevada<br>health link<br>connecting you to health insurance | 🕷 🔊 Hep                                                                                                    | & Support + My Account + |
|-------------------------------------------------------------|----------------------------------------------------------------------------------------------------|--------------------------|
| New Agent Regist                                            | ation                                                                                                    |                          |
| Steps                                                       | Step 2: Profile                                                                                                    |                          |
| <ul> <li>Agent Information</li> </ul>                       |                                                                                                    |                          |
| ✓ Profile                                                   | Provide information about you and your pushess for your public profile. Insimormation will be viewed by viewada<br>Health Link users looking for agents on exchange. The more information you provide, the more they're likely to contac<br>you. | t                        |
|                                                             | Clients Served Q 🖉 Individuals / Families                                                                                                    |                          |
|                                                             | Languages Select Some Options                                                                                                    |                          |
|                                                             | Product Expertise 🧕 🗷 Health                                                                                                    |                          |
|                                                             | Dental                                                                                                    |                          |
|                                                             | Vision                                                                                                    |                          |
|                                                             | Life                                                                                                    |                          |
|                                                             | Medicare                                                                                                    |                          |
|                                                             | Medicaid                                                                                                    |                          |
|                                                             |                                                                                                    |                          |
|                                                             | Property/Casualty                                                                                                    |                          |
|                                                             |                                                                                                    |                          |
|                                                             | Your Website Address 😥                                                                                                    |                          |
|                                                             | Your Public Email 👰                                                                                                    |                          |
|                                                             | Education Select •                                                                                                    |                          |
|                                                             | About Yourself                                                                                                    |                          |
|                                                             |                                                                                                    |                          |
|                                                             | Upload Photo Choose File, No file chosen UPLOAD<br>You can upload a JPC, GIF or PNG file (File size limit is 5 MB).                                                                                                    |                          |
|                                                             | BACK FINISH                                                                                                    |                          |

# **3. Certification Status**

Initially, the Agent account provides limited functionality, consisting only of the Agent Information, Agent Profile, and Agent Certification Status screens. The default status of a new Agent accounts is "Pending":

| nevada<br>health link<br>connecting you to health insurance |                             | * 20  | Help & Support + My Account + |
|-------------------------------------------------------------|-----------------------------|-------|-------------------------------|
| Broker Cite                                                 |                             |       |                               |
| Steps                                                       | Certification Status        |       |                               |
| Agent Information                                           | Agent Number                |       |                               |
| Profile                                                     | Application Submission Date |       |                               |
| Outlife the Outline                                         | Certification Status Per    | nding |                               |
| Certification Status                                        | Certification Number        |       |                               |
|                                                             | Certification Date          |       |                               |
|                                                             | Renewal Date                |       |                               |
|                                                             |                             |       |                               |

Agents can access the full functionality offered by the SBE Platform only after the SSHIX Broker Liaison verifies their current licensure status with the Nevada Division of Insurance, verifies completion of the annual certification curriculum, and updates Agent's status in the Platform to "Certified".

## 3.1 Notification of "Certified" Status

• Step-1: When the Agent's status gets updated to "Certified", they receive a notification via email. Open the new email received from <u>noreply@exchange.nv.gov</u> on the Agent's email account and click on "login to Nevada Health Link" link. If the link does not work, copy and paste that link into a new web browser window.

| Dear                                           |                                                                                                    |
|------------------------------------------------|----------------------------------------------------------------------------------------------------|
| You ha<br><u>Nevad</u><br>link int<br>https:// | ive an important message from Nevada Health Link in your secure inbox. Please log in to<br>a <u>Health Link</u> to view the message. If the link does not work, please copy the following<br>o your web browser window:<br>hvuat.ghixqa.com/hix/inbox/home                                                                                                    |
| <u>Remir</u>                                   | ders                                                                                                    |
|                                                | If you forgot your login credentials, please follow the prompts to reset your password.<br>Contact your agent or broker for additional information regarding plan benefits. If you do<br>not have an agent or broker, visit the broker directory on our website to find help near<br>you. There is no cost to use these services.<br>Please review your account and contact information and report any changes to Nevada<br>Health Link. |
| Thank<br>Nevad                                 | you,<br>a Health Link                                                                                                    |
| Conta                                          | ct Information                                                                                                    |
| •                                              | For free, in-person assistance, visit the broker directory at<br>enroll.NevadaHealthLink.com/findabroker.                                                                                                    |
| •                                              | For technical support or language assistance, call 800-547-2927 or TTY 711                                                                                                    |
|                                                | For access to your account, visit enroll.NevadaHealthLink.com.                                                                                                    |
| 019 Nev                                        | ada Health Link                                                                                                    |

• Step-2: Enter login credentials and click on the "Log in" button.

| nevada<br>health link<br>connecting you to health insurance |                                                                                                    | Log In Help & Support - |
|-------------------------------------------------------------|----------------------------------------------------------------------------------------------------|-------------------------|
|                                                             | Log In          Email Address         Password         @ Remember Me         LOG IN         Forgot password? |                         |
|                                                             |                                                                                                    |                         |

• Step-3: Click on the right icon and open the message from Exchange Admin in your Secure Inbox (for more information regarding the Secure Inbox please see Section 4.2).

| connecting you to health in | link<br>surance         |                   |                                                               | * 2 | ● Help & Support ▼ | My Account 👻 |
|-----------------------------|-------------------------|-------------------|---------------------------------------------------------------|-----|--------------------|--------------|
| 🖀 Individuals י             | My Information 🝷        |                   |                                                               |     |                    |              |
| Notifications 1             | tems in Inbox; 0 unread |                   |                                                               |     |                    |              |
| Search                      |                         | From \$           | Subject \$                                                    |     | Date \$            | ۲            |
|                             | ٩                       | Exchange<br>Admin | Your Nevada Health Link certification status has been changed |     |                    | 0            |
|                             |                         |                   |                                                               |     |                    |              |
| Folders                     |                         |                   |                                                               |     |                    |              |
| Inbox 🚺                     |                         |                   |                                                               |     |                    |              |
|                             |                         |                   |                                                               |     |                    |              |

• Step-4: Scroll down or click on the attached pdf file to check the new Certification status.

| connecting you to health link                                                  |                                                                                                    |                                                                                                    |               | * 20 | Help & Support 👻 | My Account - |
|--------------------------------------------------------------------------------|----------------------------------------------------------------------------------------------------|----------------------------------------------------------------------------------------------------|---------------|------|------------------|--------------|
| Individuals • My Information • Notifications 1 Items in Inbox; 0 unread Search | Your Nevada Health Link certifi                                                                                                    | cation status has been changed                                                                             |               |      |                  | -            |
| Folders<br>Inbox                                                               | From: Exch<br>To:<br>Sent:<br>Attachments: brok                                                                                                    | ange Admin<br>erCertificationNotification_4766_1562182068                                                  | 378.pdf(42 K) |      |                  |              |
|                                                                                | Nevada Health Link - Your Nevada                                                                                                    | 1/1 C: 🛓                                                                                                   | • • •         |      |                  |              |
|                                                                                | Tic<br>CANSON CITY INV 80706<br>Dear<br>Var certification status with Neoda Hashi Li<br>Pilor to Sha drange, your certification status are<br>Your new certification status are. Certificat You<br>Natur Invention Neodationalithinik.com | ik has dhanged.<br>x: <b>Pending</b><br>neur have access to the Nevada Health Link broker admin portal at: | #<br>+<br>-   |      |                  |              |

• Step-5: The following screen displays new Agent Certification Status pdf file.

| nevada<br>health link<br>connecting you to kealth insurance                                            | 0 000000 047661                                     |
|----------------------------------------------------------------------------------------------------|-----------------------------------------------------|
| Reference number:                                                                                      |                                                     |
| July 03, 2019                                                                                          |                                                     |
|                                                                                                    |                                                     |
| To:                                                                                                    |                                                     |
| CARSON CITY, NV 89706                                                                                  |                                                     |
| Dear Broker One,                                                                                       |                                                     |
| Your certification status with Nevada Health Link has changed.                                         |                                                     |
| Prior to this change, your certification status was: Pending.                                          |                                                     |
| Your new certification status is: Certified. You now have acces<br>https://enroll.nevadahealthlink.com | s to the Nevada Health Link broker admin portal at: |
| Thank you,<br>Nevada Health Link                                                                       |                                                     |
| Contact Information                                                                                    |                                                     |
| For free, in-person assistance, visit the broker directory                                             | at enroll.NevadaHealthLink.com/findabroker.         |
| For technical support or language assistance, call 800-8                                               | 547-2927 or TTY 711                                 |
| <ul> <li>For access to your account, visit <u>enroll.NevadaHealthLi</u></li> </ul>                     | <u>nk.com</u> .                                     |
| © 2019 Nevada Health Link<br>Privacy Policy                                                            |                                                     |
|                                                                                                    |                                                     |

# 4. Agent Portal Navigation

This section describes the navigation options located on the top-right corner of the Agent portal. It contains a Home page button, Secure Inbox button, Help & Support section and My Account section:

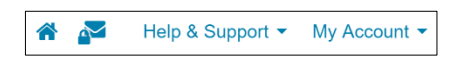

#### 4.1 Home page

| My Information •                   |                                                                                                    |                 |        |              |                       |            |      |     |         |
|------------------------------------|----------------------------------------------------------------------------------------------------|-----------------|--------|--------------|-----------------------|------------|------|-----|---------|
| Dashboard                          |                                                                                                    |                 |        |              |                       |            |      |     |         |
| Quick Links                        | Enrollment Hist                                                                                                    | ory             |        |              |                       |            |      |     |         |
| Pending Individuals     My Profile |                                                                                                    |                 | ,      | Your Enrollm | ents – Past 30 I      | Days       |      |     |         |
| Add New Individual                 |                                                                                                    | Enrollment Type |        |              |                       |            |      |     |         |
| Access Code                        | 19                                                                                                    |                 |        |              |                       |            |      |     |         |
| SUBMIT                             | 0 0 11 00 11 00 11 00 11 00 11 00 10 00 10 00 0 | 0               | 0      | 0            | 0                     | 0          | 0    | 0   | 0       |
|                                    | PLATINUM                                                                                                    | COLD            | SILVER | BRONZE       | EXPANDEDBRONZÉ<br>CAT | TASTROPHIC | HIGH | LOW | MEDICAL |
|                                    |                                                                                                    |                 |        |              |                       |            |      |     |         |

The Home page icon 😚 redirects an agent to the home page of the Agent portal.

#### 4.2 Secure Inbox

The Secure Inbox icon Provides a centralized location for system-generated updates or messages associated with an Agent account, some of which may require additional action from the Agent. Checking the Secure Inbox often ensures that Agents stay up to date with these notifications.

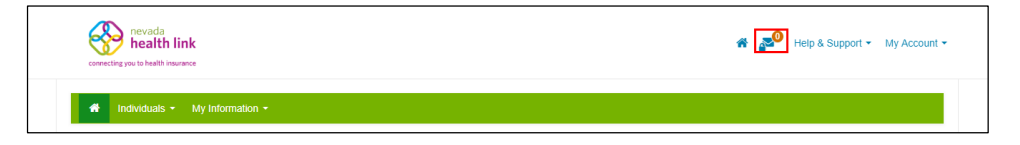

#### 4.3 Help & Support

#### 4.3.1 Frequently Asked Questions

The Frequently Asked Questions section helps in searching for common questions and answers that are asked by the Nevada Health Link users on a specific topic.

• Step-1: Click on "Help & Support" on the top-right corner and click on "Frequently Asked Questions".

| revada<br>health link<br>connecting you to health inscrance | Help & Support - My Account - |
|-------------------------------------------------------------|-------------------------------|
| Individuals - My information -                              | Contact Us                    |

• Step-2: Search for questions in the Search box, or select an option from the "Commonly Asked Questions" tabs.

|                                                                        | How can we help you?                                                         |                       |
|------------------------------------------------------------------------|------------------------------------------------------------------------------|-----------------------|
| Q                                                                      | Search                                                                       |                       |
|                                                                        |                                                                              |                       |
|                                                                        |                                                                              |                       |
| Commonly Asked Questions                                               |                                                                              |                       |
| Commonly Asked Questions                                               | How to find help from an agent/broker or enrollment counselor                |                       |
| Commonly Asked Questions Coverage for pre-existing conditions Benefits | How to find help from an agent/broker or enrollment<br>counselor<br>Glossary | Enrolling in Coverage |

### 4.3.2 Contact Us

The Contact Us section provides Nevada Health Link contact information.

• Step-1: Click on "Help & Support" on the top-right corner and click on "Contact Us".

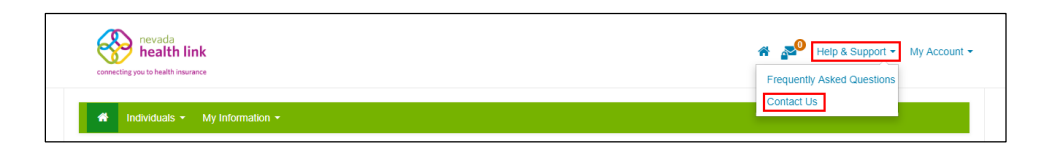

• Step-2: A new page opens with Nevada Health Link contact information.

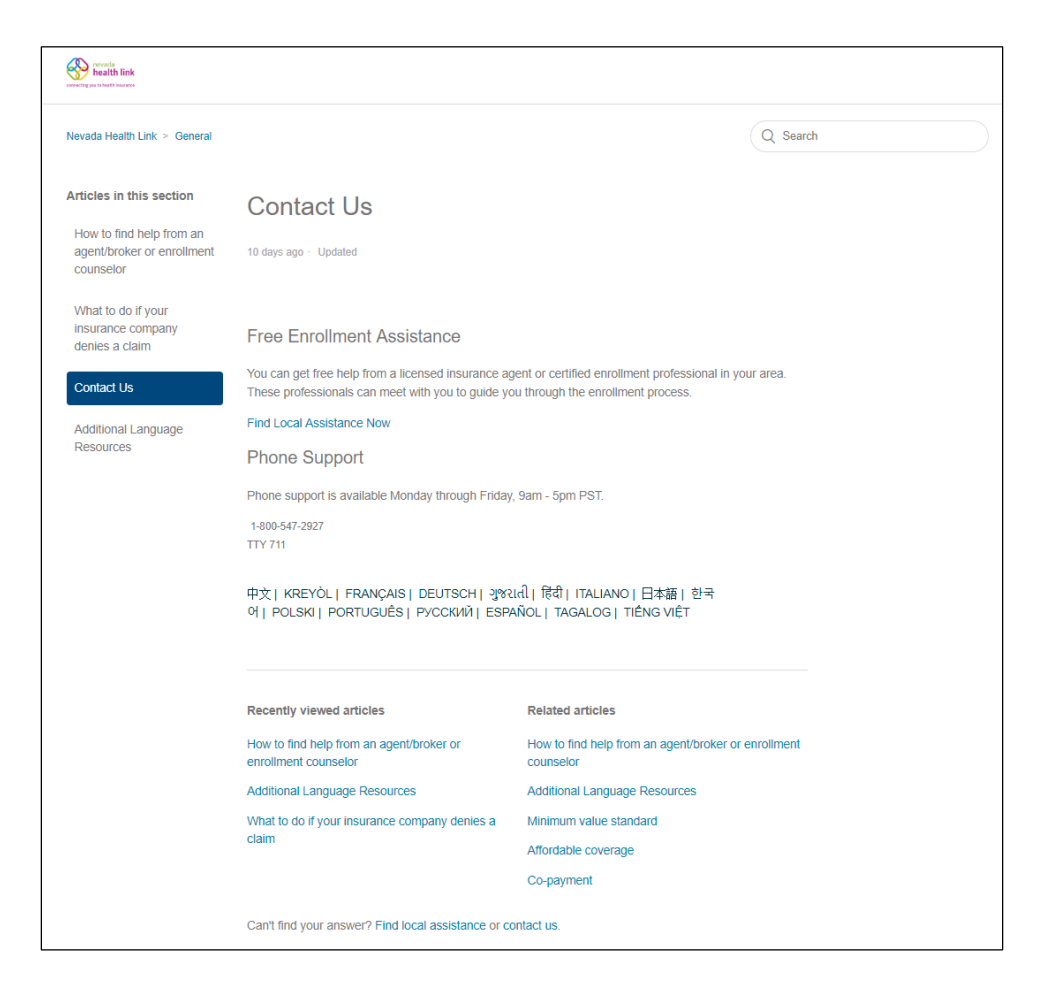

#### 4.4 My Account

The "My Account" menu provides access to account maintenance functions.

| <b>*</b> | Help & St | upport • My Account • |
|----------|-----------|-----------------------|
|          |           | Account Settings      |
| -        |           | Dashboard             |
|          |           | Logout                |

#### 4.4.1 Account Settings

The Account Settings helps an Agent with updating a password, security question, or email address.

#### 4.4.1.1 Change Password

• Step-1: Click on "My Account" on the top-right corner and click on "Account Settings".

| Reveals<br>health link<br>correcting you to health insurance | A Pelp & Support - My Account - |  |
|--------------------------------------------------------------|---------------------------------|--|
| A Individuale - Multiformation -                             | Dashboard                       |  |
|                                                              | Logout                          |  |

• Step-2: Click on "Change Your Password".

| nevada<br>health link<br>connecting you to health insurance |                   |                                   | * 20 | Help & Support + | My Account + |
|-------------------------------------------------------------|-------------------|-----------------------------------|------|------------------|--------------|
| M Individuals • My Information •                            | Account Settings  |                                   |      |                  |              |
|                                                             | Password          | CHANGE YOUR PASSWORD              |      |                  |              |
|                                                             | Security Question | What was your childhood nickname? |      |                  |              |
|                                                             | Email Address     | CHANGE YOUR EMAIL ADDRESS         |      |                  |              |

• Step-3: Provide the current password, new password and confirm the new password, and click on the "Save" button.

| Change Your Password                                                                         | ×    |
|----------------------------------------------------------------------------------------------|------|
| All fields on this form marked with an asterisk (*) are required unless otherwise indicated. |      |
| Current Password *                                                                           |      |
| New Password *                                                                               |      |
| Confirm New Password *                                                                       |      |
| CANCEL                                                                                       | SAVE |
| Annuar                                                                                       |      |

### 4.4.1.2 Change Security Question

• Step-1: Click on "My Account" on the top-right corner and click on "Account Settings".

| Research health link                   | * 🄊 | Help & St | upport - My Account - |  |
|----------------------------------------|-----|-----------|-----------------------|--|
| connecting you to health insurance     |     |           | Account Settings      |  |
|                                        |     | _         | Dashboard             |  |
| Individuals *         My Information * |     |           | Logout                |  |
|                                        |     | _         |                       |  |

• Step-2: Click on "Change Your Security Question".

| nevada<br>health link<br>connecting you to health insurance |                   |                                   | * 20 | Help & Support + | My Account + |
|-------------------------------------------------------------|-------------------|-----------------------------------|------|------------------|--------------|
| 🐗 Individuals + My Information +                            | Account Settings  |                                   |      |                  |              |
|                                                             | Password          | CHANGE YOUR PASSWORD              |      |                  |              |
|                                                             | Security Question | What was your childhood nickname? |      |                  |              |
|                                                             | Email Address     | CHANGE YOUR EMAIL ADDRESS         |      |                  |              |

• Step-3: Provide current password and set-up a new security question, and click on the "Save" button.

|  |  | Change Your                                  | Security Question                                                                                                  | ×                     |  |
|--|--|----------------------------------------------|----------------------------------------------------------------------------------------------------|-----------------------|--|
|  |  |                                              |                                                                                                    |                       |  |
|  |  | This question adds a<br>provide an answer to | n extra layer of security to your account. We may ask<br>this question to verify your security in certain specific | you to<br>situations. |  |
|  |  | All fields on this form<br>indicated.        | marked with an asterisk (*) are required unless other                                                              | wise                  |  |
|  |  | Current Password                             |                                                                                                    |                       |  |
|  |  | Security question *                          | What was your childhood nickname?                                                                                  |                       |  |
|  |  | Answer                                       | •••••                                                                                                    |                       |  |
|  |  | CANCEL                                       |                                                                                                    | SAVE                  |  |
|  |  |                                              | Answer                                                                                                    |                       |  |

#### 4.4.1.3 Change Email Address

• Step-1: Click on "My Account" on the top-right corner and click on "Account Settings".

| nevada<br>health link<br>correcting you to health impunnee | Help & Support - My Account - |
|------------------------------------------------------------|-------------------------------|
| A Individuals • My Information •                           | Dashboard<br>Logout           |

• Step-2: Click on "Change Your Email Address".

| nevada<br>health link            |                   |                                   | * 20 | Help & Support + | My Account + |
|----------------------------------|-------------------|-----------------------------------|------|------------------|--------------|
| 🐐 Individuals • My Information • |                   |                                   |      |                  |              |
|                                  | Account Settings  |                                   |      |                  |              |
|                                  | Password          | CHANGE YOUR PASSWORD              |      |                  |              |
|                                  | Security Question | What was your childhood nickname? |      |                  |              |
|                                  |                   | CHANGE YOUR SECURITY QUESTION     |      |                  |              |
|                                  | Email Address     | CHANGE YOUR EMAIL ADDRESS         |      |                  |              |
|                                  |                   |                                   |      |                  |              |

• Step-3: Provide the current password, new email address and confirm the new email address, and click on "Send Confirmation Email".

| Change Your Email Address                                                                    | ×  |  |
|----------------------------------------------------------------------------------------------|----|--|
|                                                                                              |    |  |
| All fields on this form marked with an asterisk (*) are required unless otherwise indicated. |    |  |
| Current Email Address                                                                        |    |  |
| Current Password *                                                                           |    |  |
|                                                                                              |    |  |
| New Email Address *                                                                          |    |  |
| Confirm New Email Address *                                                                  |    |  |
|                                                                                              |    |  |
|                                                                                              | _  |  |
| CANCEL SEND CONFIRMATION MA                                                                  | uL |  |
| Answer                                                                                       |    |  |

 Step-4: Changing an email address requires a confirmation email to be sent to the new address. Open the new email received from <u>noreply@exchange.nv.gov</u> and click on the provided link, or copy and paste that link in a new web browser to confirm the change of email address.

| 07 09 201   |                                                                                                    |
|-------------|----------------------------------------------------------------------------------------------------|
| 07-08-201   |                                                                                                    |
| Dear        | 100.                                                                                                    |
| Nevada He   | alth Link has received a request to update your secure Nevada Health Link username from to                                              |
| Confirm thi | s change by clicking the link below or copying and pasting it into your web browser;                                                    |
| https://nvu | at.ghixqa.com/hix/account/user/resetemail/GENCShtGro6dAZvhlSa6rshJi26DF18SMy6HbuXTakBrYqxqVVJeDXmPJnlCfBUAQpfNaxXnjbFEBmW6AVjqvSRGkeQ%5 |
| Keep this r | otification for your records.                                                                                                    |
| Thank you   |                                                                                                    |
| Nevada He   | alth Link                                                                                                    |
| Contact In  | formation                                                                                                    |
| • For       | free. in-person assistance, visit the broker directory at enroll NevadaHealthLink.com/findabroker.                                      |
|             |                                                                                                    |
| • For       | technical support or language assistance, call 800-547-2927 or 119 /11                                                                  |
| • For       | access to your account, visit enrol.NevadaHealthLink.com.                                                                               |
|             |                                                                                                    |
|             |                                                                                                    |

• Step-5: For security purposes, a verification email is also sent on the old email address to notify the Agent of the change.

| Refer   | ence number:                                                                                                    |
|---------|----------------------------------------------------------------------------------------------------|
|         | Dear ,                                                                                                    |
|         | Nevada Health Link has received a request to change your username from<br>to . You will receive an email<br>to verify this change at . |
|         | If you did not request this change, please contact Nevada Health Link.                                                                 |
|         | Thank you,<br>Nevada Health Link                                                                                                    |
|         | Contact Information                                                                                                    |
|         | <ul> <li>For free, in-person assistance, visit the broker directory at<br/>enroll.NevadaHealthLink.com/findabroker.</li> </ul>         |
|         | For technical support or language assistance, call 800-547-2927 or TTY 711                                                             |
|         | For access to your account, visit <u>enroll.NevadaHealthLink.com</u> .                                                                 |
|         |                                                                                                    |
| ©<br>Pi | 2019 Nevada Health Link<br>tivacy Policy                                                                                               |

#### 4.4.2 Dashboard

The Dashboard tab guides an agent to their Enrollment History dashboard. This dashboard shows a count of the Agent's enrollment for the past 30 days as distributed across the type of plan selected.

**PLEASE NOTE:** No enrollment activity will be displayed on this screen before the upcoming Open Enrollment Period (November 1—December 15, 2019).

|                     |                                 |               |        |        |             |                   |      | Acco | unt Settings |
|---------------------|---------------------------------|---------------|--------|--------|-------------|-------------------|------|------|--------------|
| My Information -    |                                 |               |        |        |             |                   |      | Logo | ut           |
| Dashboard           |                                 |               |        |        |             |                   |      |      |              |
| Quick Links         | Enrollment History              |               |        |        |             |                   |      |      |              |
| Pending Individuals |                                 |               |        |        |             |                   |      |      |              |
| 👗 My Profile        | Your Enrollments – Past 30 Days |               |        |        |             |                   |      |      |              |
| Add New Individual  |                                 |               |        |        |             |                   |      |      |              |
|                     |                                 | ioninent type |        |        |             |                   |      |      |              |
| SUBMIT              | 6 0 0                           | 0             | 0      | 0      | 0           | 0                 | 0    | 0    | 0            |
|                     | PLATINUM                        | COLD          | SILVER | BRONZE | PANDEDBRONZ | É<br>CATASTROPHIC | нісн | LOW  | MEDICAL      |
|                     |                                 |               |        |        |             |                   |      |      |              |
|                     |                                 |               |        |        |             |                   |      |      |              |

## 4.4.3 Log out

The Log out tab helps an agent to sign out from their Agent account.

| nevada<br>health link<br>correcting you to halith resumes | Help & Support - My Account - |
|-----------------------------------------------------------|-------------------------------|
| A Individuals - My Information -                          | Dashboard<br>Logout           |

# **Document Revision History**

| Version | Issue Date | Changes                  | Drafted      | Approved     |
|---------|------------|--------------------------|--------------|--------------|
| 1.0     | 8/5/2019   | Initial Release          | Vinit Yagnik | Russell Cook |
| 1.1     | 8/22/2019  | Revised Section 1.1 to   | Vinit Yagnik | Russell Cook |
|         |            | reference Training and   |              |              |
|         |            | Certification Curriculum |              |              |